# HOW-TO GUIDE: SETTING UP A STUDENT ACCOUNT ON THE ROUTREE MOBILE APP

# THE ROUTREE APP

# PURPOSE

The guide provides high school students with step-bystep instructions to set up and optimize their Routree mobile app account for connecting with college admissions counselors.

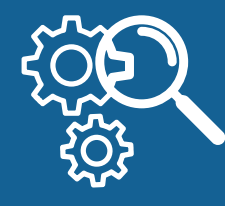

# WHAT ARE THE PREREQUISITES?

- Being a high school student or athlete aiming to connect with college admissions counselors.
- > Owning a compatible mobile device with access to the respective app store.
- Having valid personal and academic details ready for profile setup, including phone number, email, transcripts, and possibly test scores.

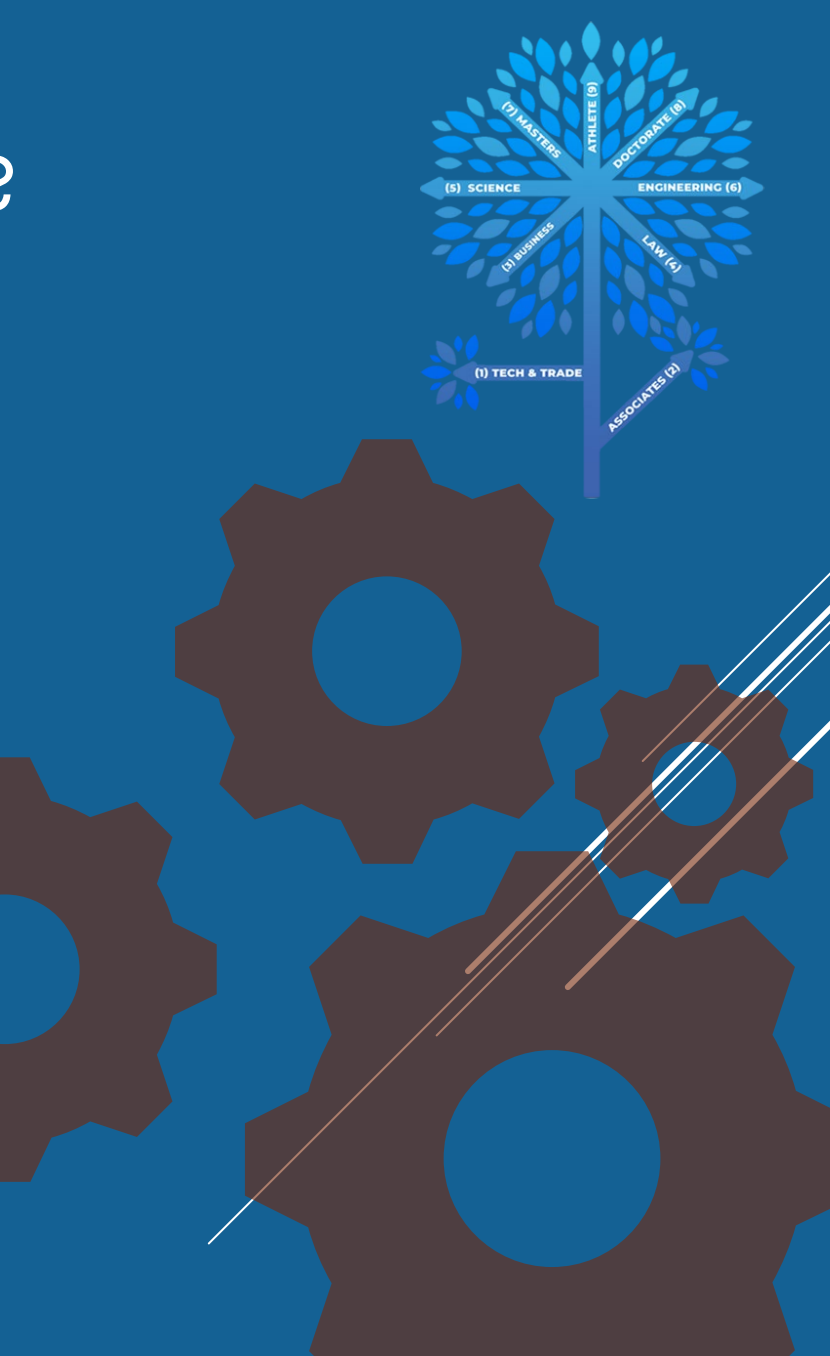

| P | <b>7</b> |
|---|----------|
| 5 | <u>'</u> |

#### Download and Launch the App:

 If you haven't already, download the Routree mobile app from your device's app store.

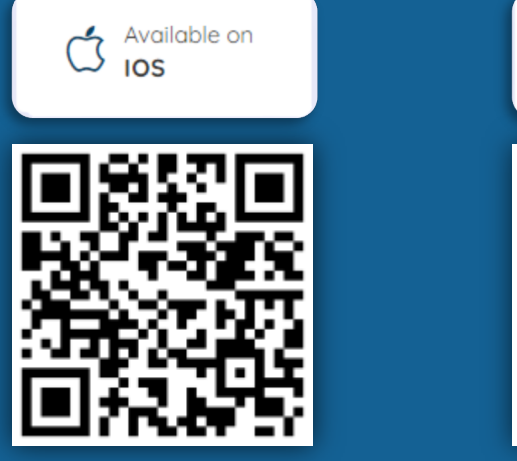

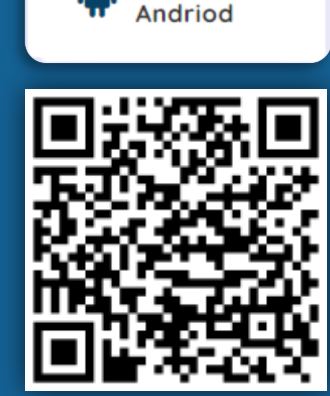

Available on

Scan QR Code

Once downloaded, open the app.

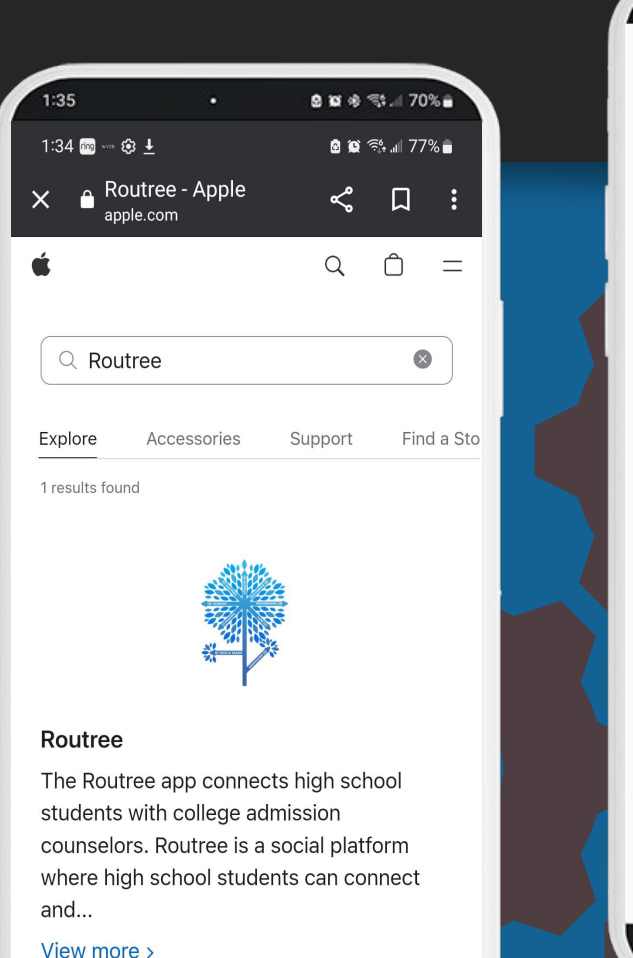

Ο

| 1:35                          | •                                | 9 10 \$ T.       | 70%           |
|-------------------------------|----------------------------------|------------------|---------------|
| 1:38 m **** 8                 | 8 <u>+</u>                       | <b>6 1</b> 🖓 🕯   | 77%           |
| $\leftarrow$                  |                                  | Q                | :             |
|                               | Routree                          |                  |               |
| Unins                         | stall                            | Open             |               |
| Installed                     | on all devices                   | 5                | ^             |
| Sams<br>⊮ Inst                | sung SM-A305<br><sup>alled</sup> | G                |               |
| What's ne                     | ₽ <b>₩ ●</b><br>Jan 25, 2023     |                  | $\rightarrow$ |
| Routree with<br>blue color fo | updated look ar<br>r the app.    | nd feel, fresh r | new           |
| Rate this<br>Tell others what | a <b>pp</b><br>at you think      |                  |               |
|                               | ☆ ☆                              | ☆                | ☆             |
| Write a revie                 | w                                |                  |               |
|                               | Ο                                | <                |               |
|                               |                                  |                  |               |
|                               |                                  |                  |               |

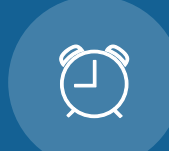

#### **Logging In:**

- Once downloaded, open the app.
- Click on the 'Sign Up' button.

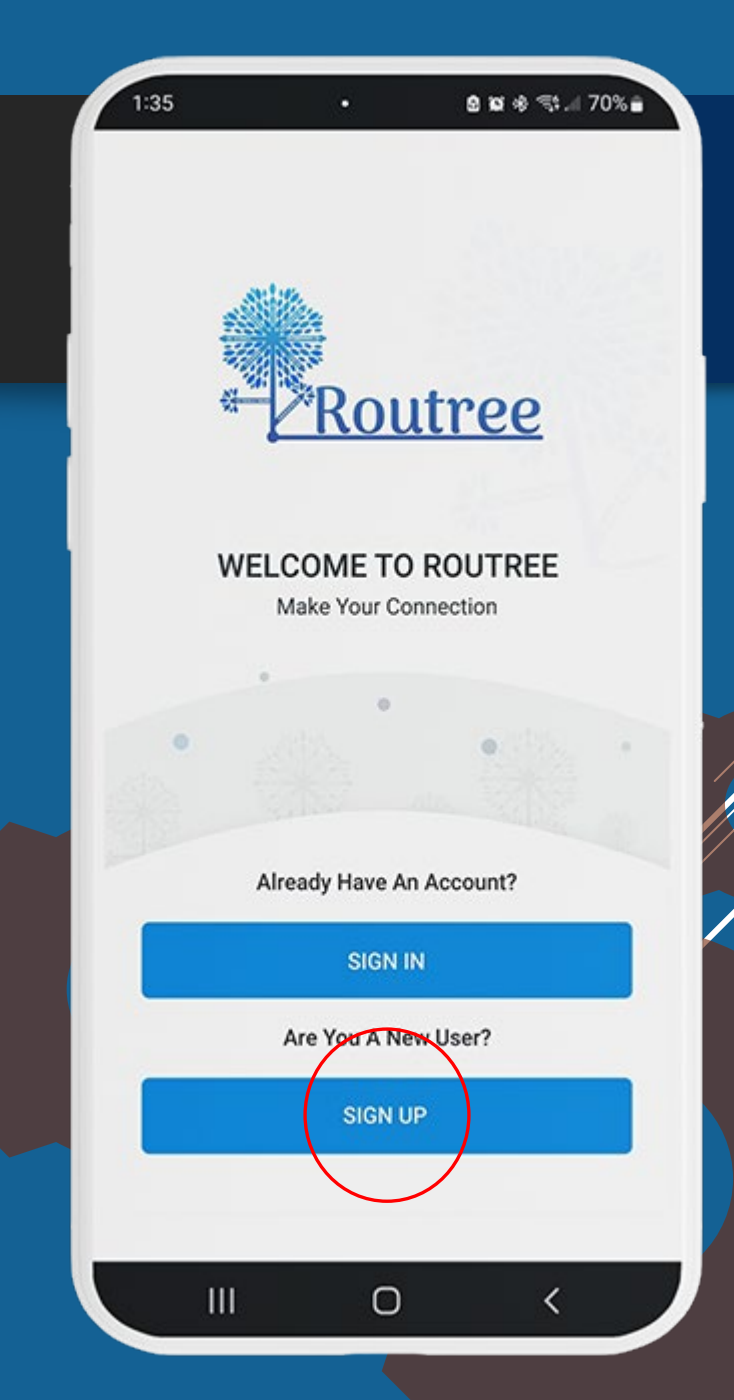

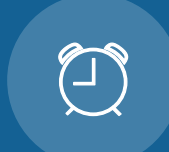

#### Choose Your Profile Type:

• Upon launching, you will be prompted to select a profile type. Choose either 'Student' or 'Athlete' based on your primary interest.

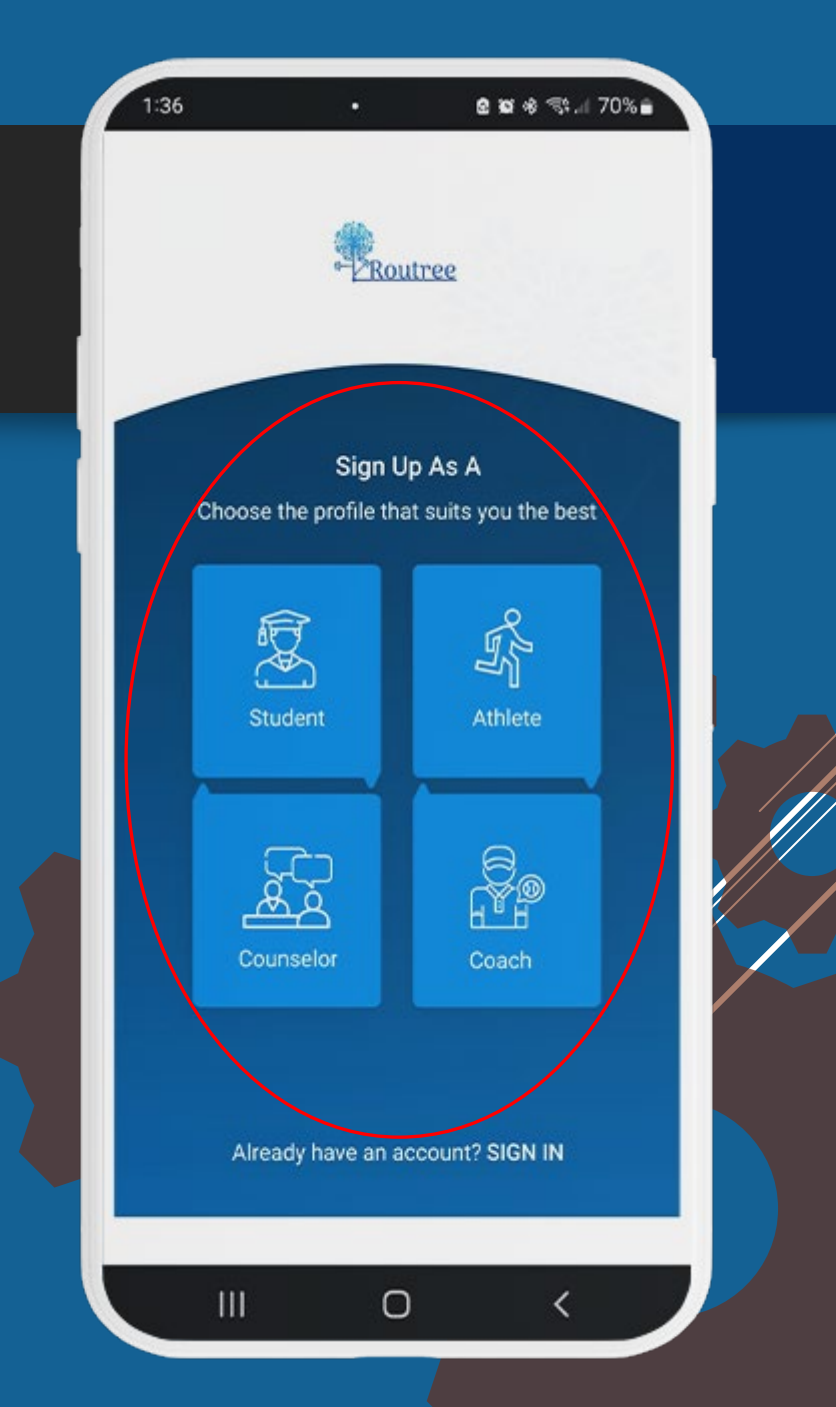

| 1      |  |
|--------|--|
|        |  |
| $\sim$ |  |
|        |  |

#### Register Your Account:

- Enter the required details: Name, Email, and Phone Number.
- Ensure all details are correct and tap on the 'Next' button.

| 1:36               | •                                   | e x & 🦘 1 70%          |
|--------------------|-------------------------------------|------------------------|
|                    | Routh                               | <u>.66</u>             |
|                    |                                     |                        |
| Let<br>First Name  | t's Set Up You<br>All fields are ma | ur Account<br>andatory |
| John               |                                     |                        |
| Last Name          | -                                   |                        |
| Email              | com                                 |                        |
| Phone Number       |                                     |                        |
| 123456789<br>Alrea | dy have an acc                      | ount? SIGN IN          |
| , arco             | Next                                |                        |
|                    |                                     |                        |
| 111                | 0                                   | 1                      |

| a  | - |
|----|---|
| Ĩ∐ | Ň |
| X  | ノ |

#### Verify Your Phone Contact Information:

- After registration, you'll be prompted to verify your phone number.
- A code will be sent to the entered phone number. Input the verification code when prompted.
- Once verified, move on to completing your profile.

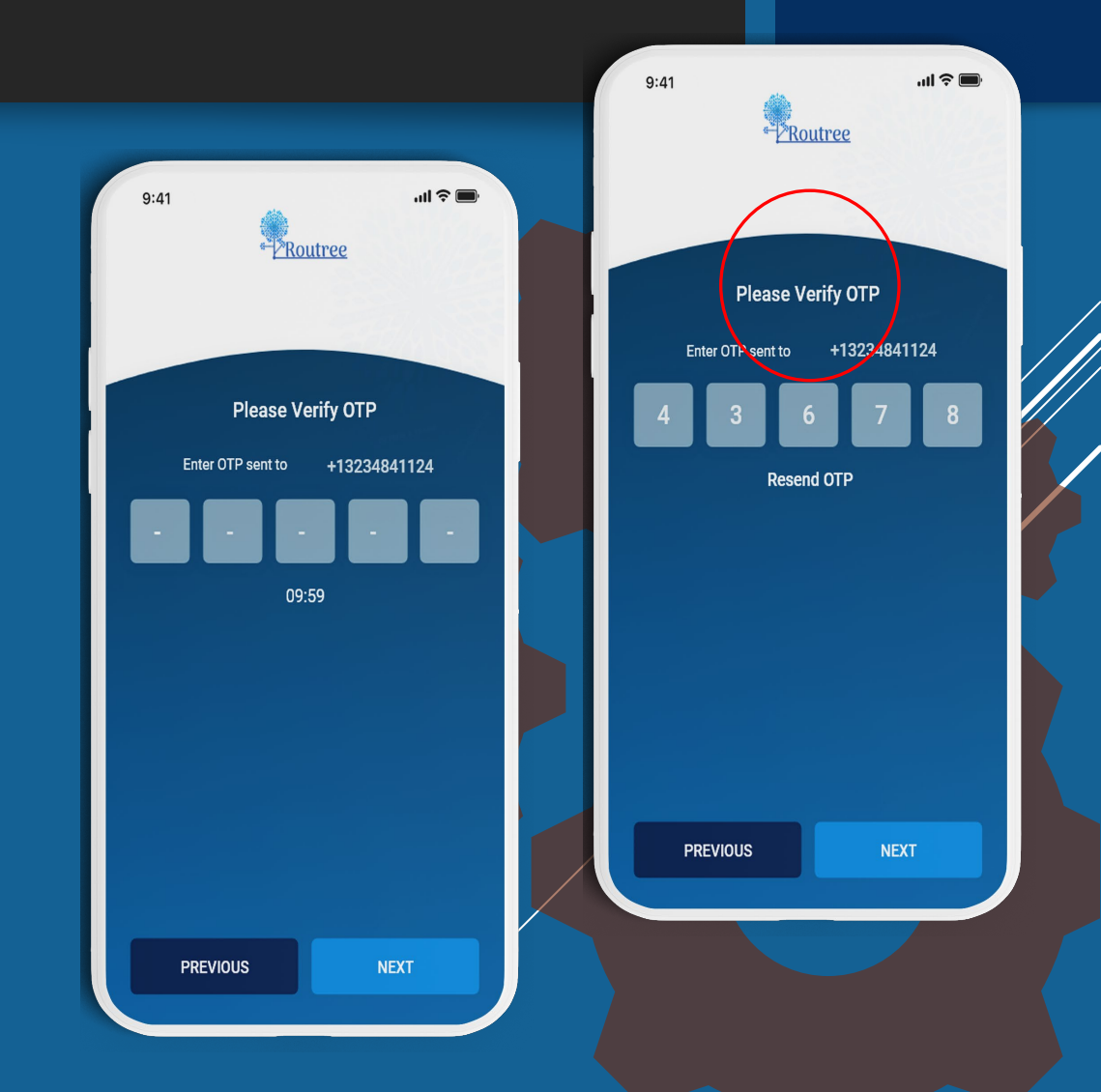

| $\langle  \rangle$ |  |
|--------------------|--|
|                    |  |
| $\sim$             |  |
|                    |  |
|                    |  |

#### Register Your Account:

- Enter your: Date of Birth, Select your gender preference.
- (If completing an Athlete profile enter your height and weight.)
- Ensure all details are correct and tap on the 'Next' button.

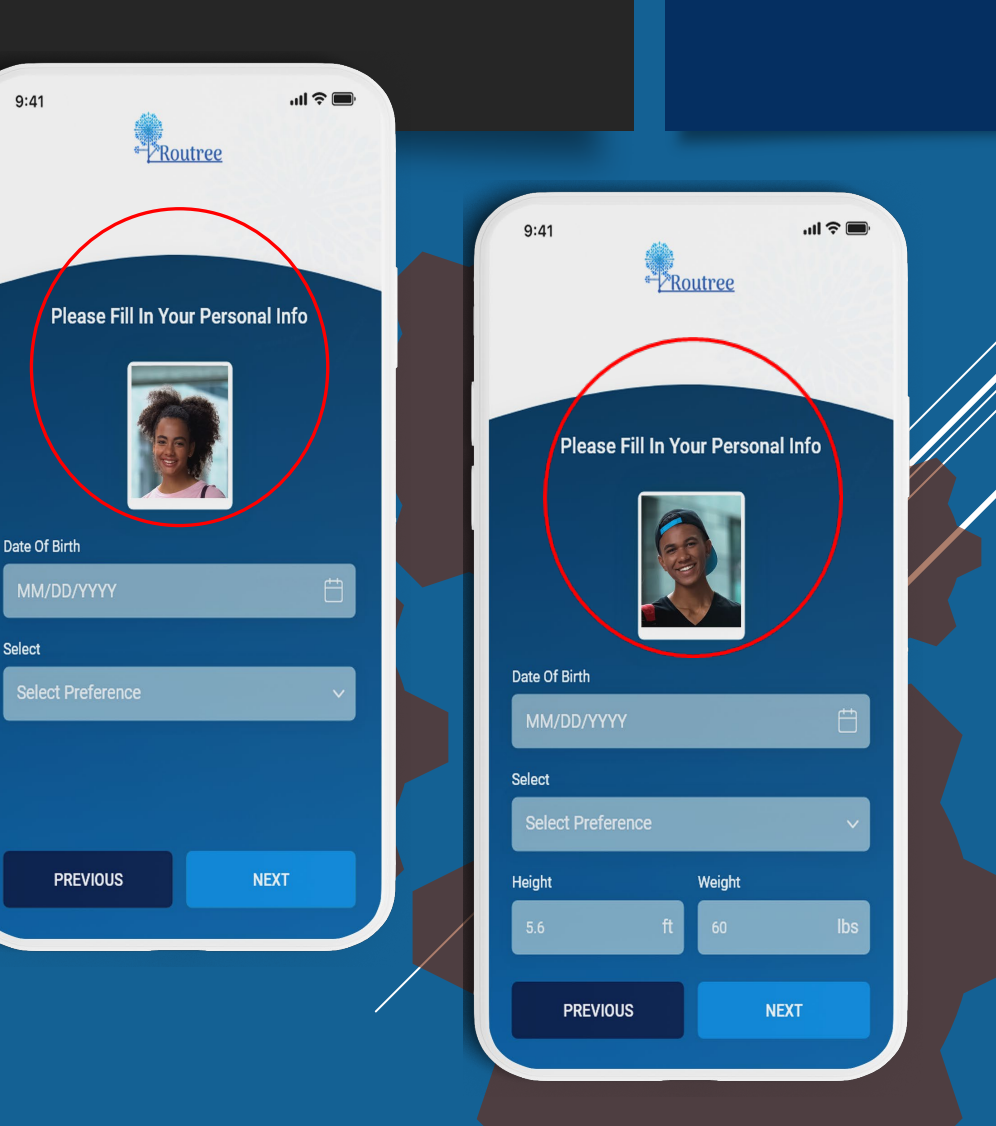

#### Setting Up Your Full Student Profile:

- **Current High School**: Enter the name of your high school. If your school isn't listed, there's an option to add it to the database.
- Year of Graduation: Specify when you expect to graduate.
- School GPA: Enter your current Grade Point Average.
- **Test Scores**: Provide your most recent ACT and/or SAT scores, if available.
- Awards/Certificates: List any significant awards or certificates you've received.
- **Club Choices**: Choose 5 colleges or universities you're most interested in attending.

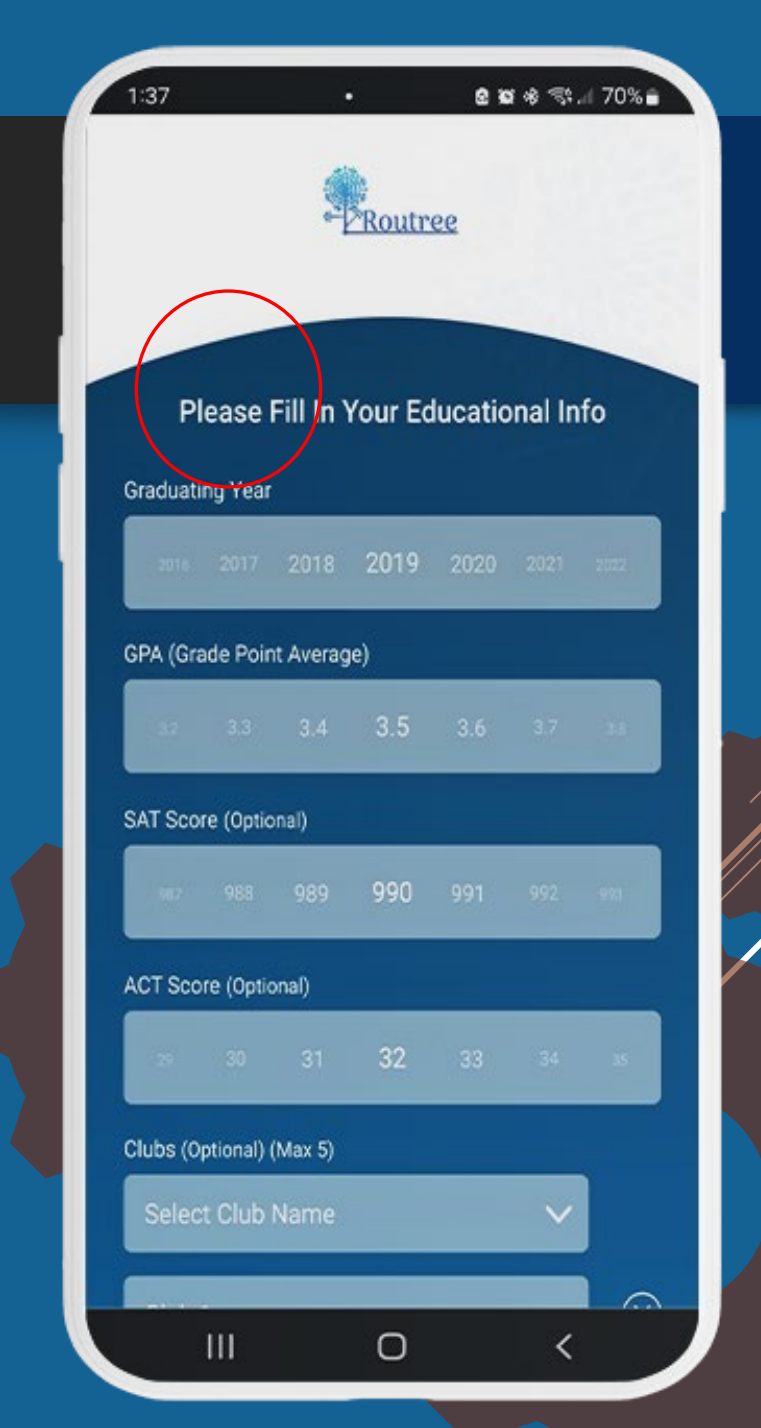

| P | ? |
|---|---|
| ノ | ノ |

#### Setting Up Your Full Student Profile:

- Intro Video: Upload a 35-45 second video introducing yourself. This is a chance for counselors to get to know you, so make it count!
- Athlete (Highlight + Intro Video): Upload a 35-45 second video introducing yourself. This is a chance for counselors to get to know you, so make it count!

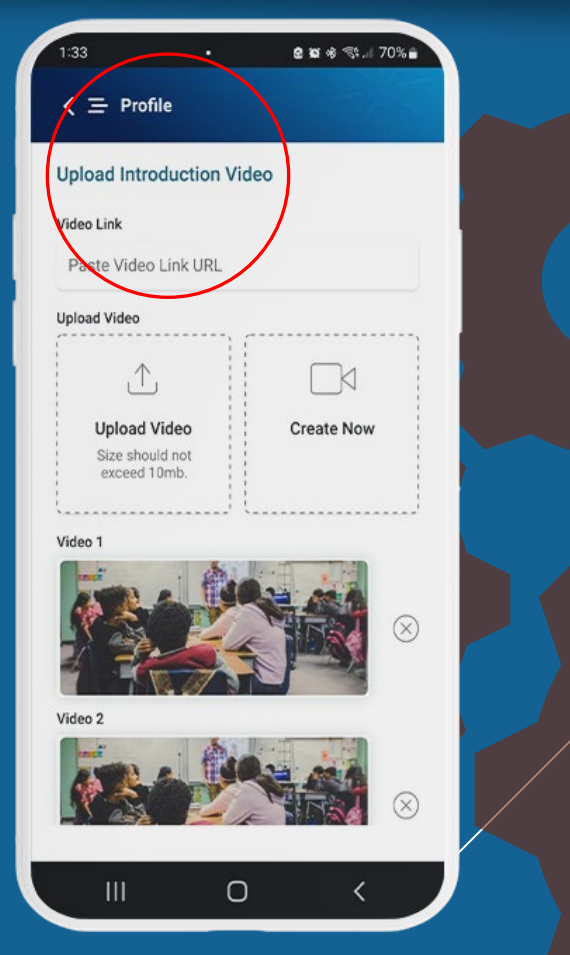

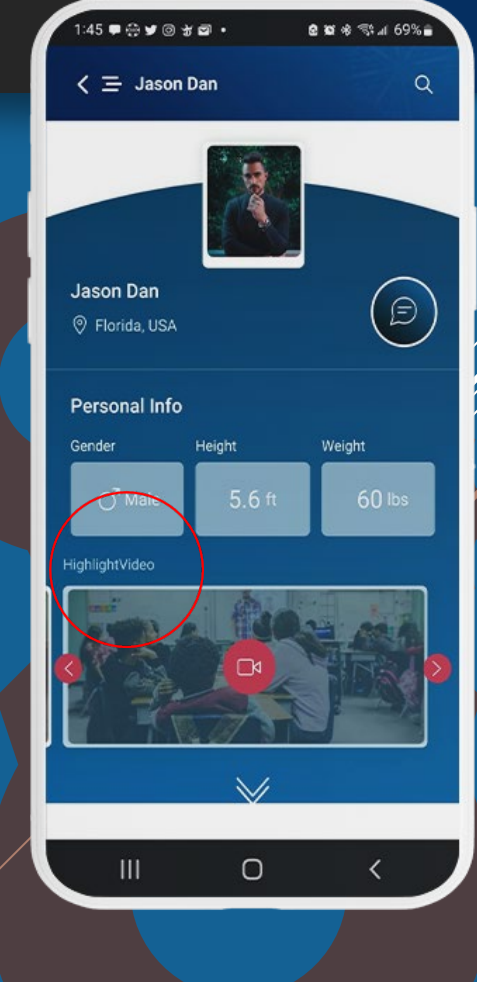

#### 

#### Setting Up Your Full Student Profile:

- **Completed Profile**: Make sure all categories are at 100%
- **Preferred College Choices:** Choose 5 colleges or universities you're most interested in attending.
- **Preferred Location Choices:** Choose State, Island/Region for colleges or universities you're most interested in attending.
- Upload your Transcripts: Upload the most recent version of your academic transcript or grade report.
- \* Transcript this information is important for your profile to be verified by the high school counselor at your school \*

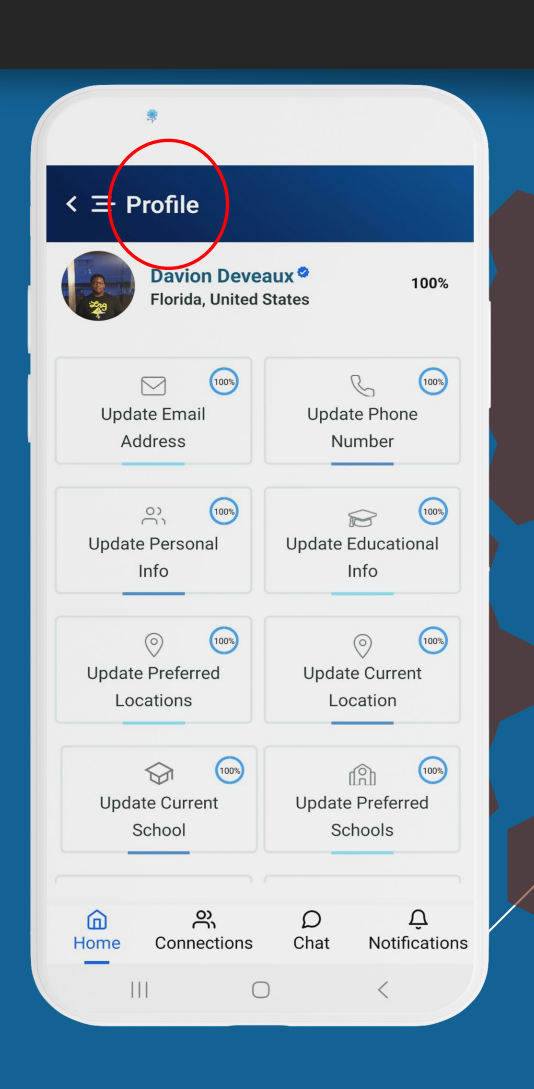

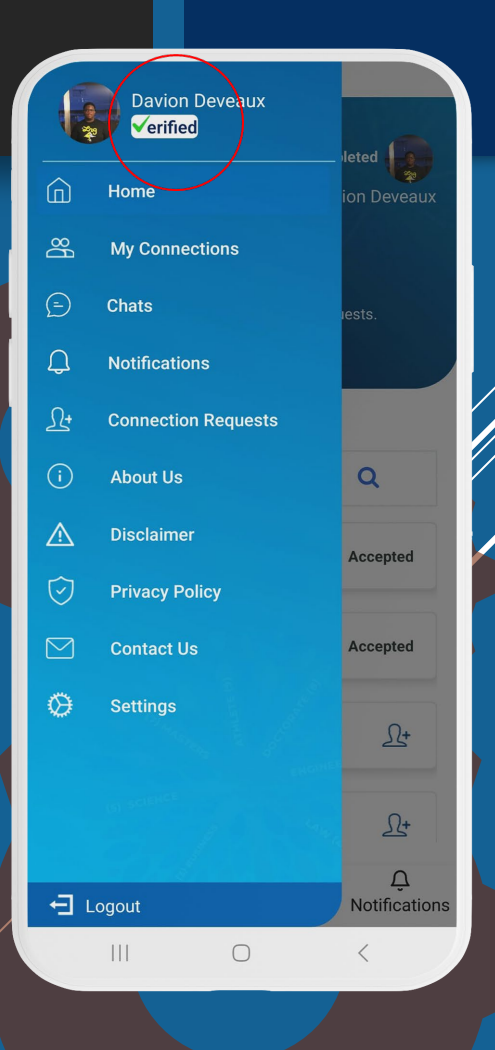

#### Searching for Admissions Counselors:

- On the app's main screen, you will see a search bar.
- Enter the name of a college or university, or the state, or the country you're interested in.
- A list of admissions counselors/coaches for that search will appear.

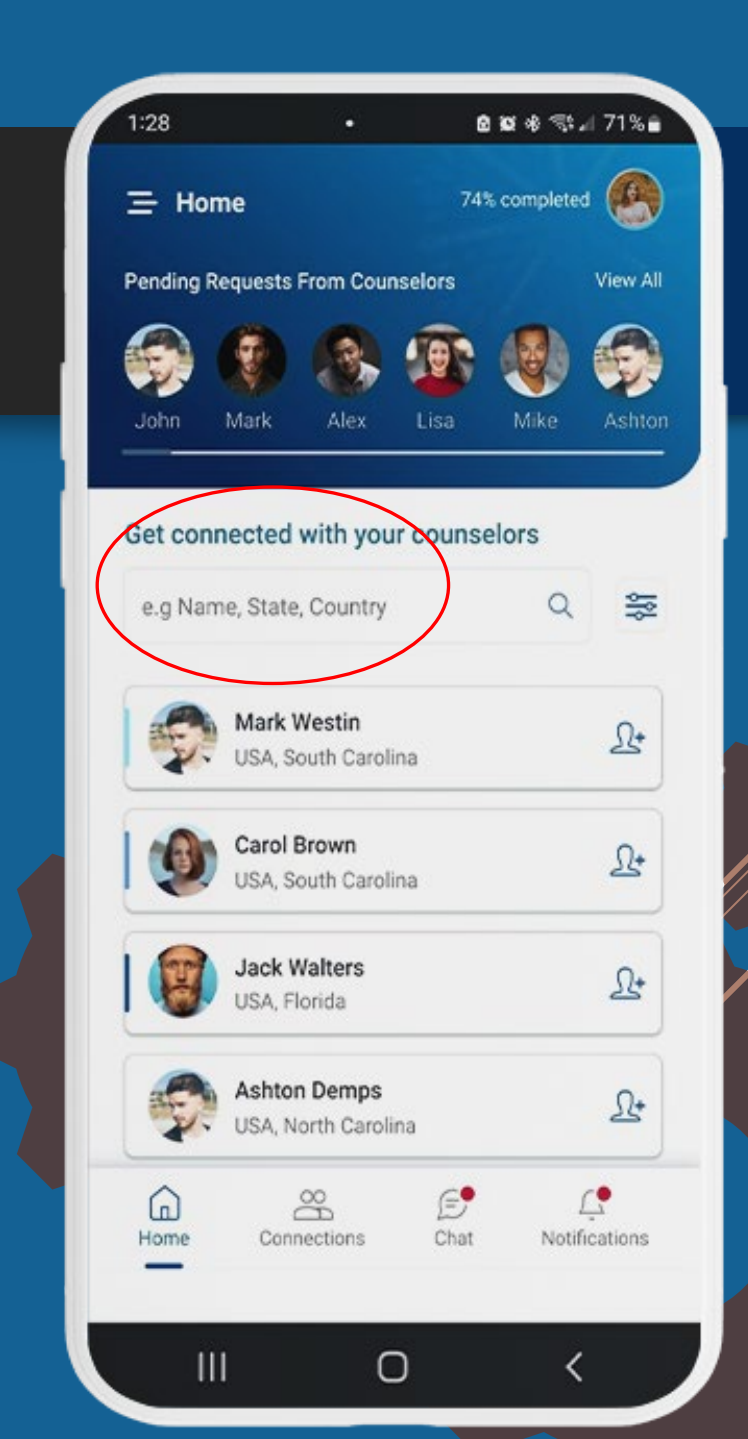

| 9 | ~             |
|---|---------------|
|   | $\mathcal{L}$ |

#### Connecting with Counselors/Coaches:

- Browse through the list and select a counselor you wish to connect with.
- Tap on the 'Send Request' button.
- Once the counselor/coach accepts, you will receive a notification.

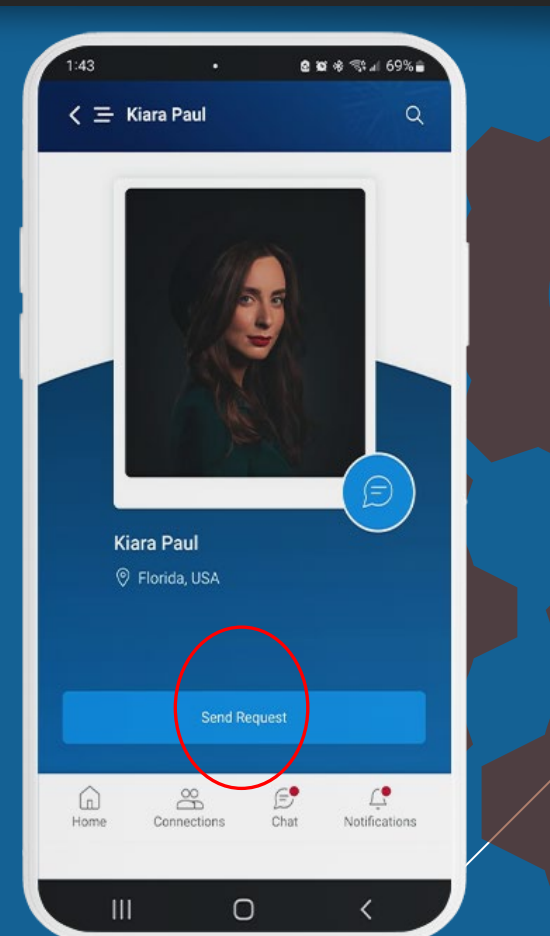

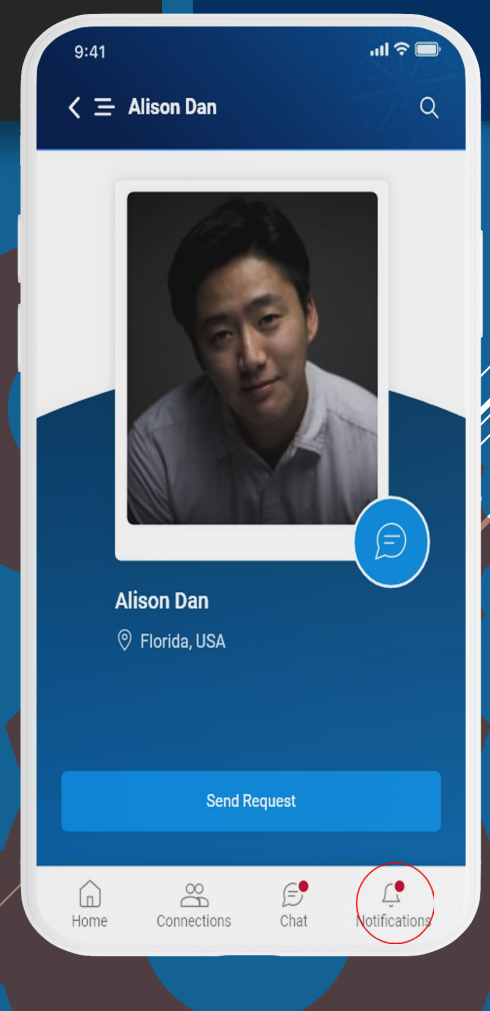

| P |                                                                                                    |
|---|----------------------------------------------------------------------------------------------------|
|   | $\mathbf{\mathbf{\mathbf{\mathbf{\mathbf{\mathbf{\mathbf{\mathbf{\mathbf{\mathbf{\mathbf{\mathbf{\mathbf{\mathbf{\mathbf{\mathbf{\mathbf{\mathbf{$ |

#### Chatting with Admissions Counselors/Coaches:

- After a connection request is accepted, you can now chat directly with the counselor.
- To start a chat, tap on the counselor's profile and select the chat icon.
- Once the counselor/coach accepts, you will receive a notification.

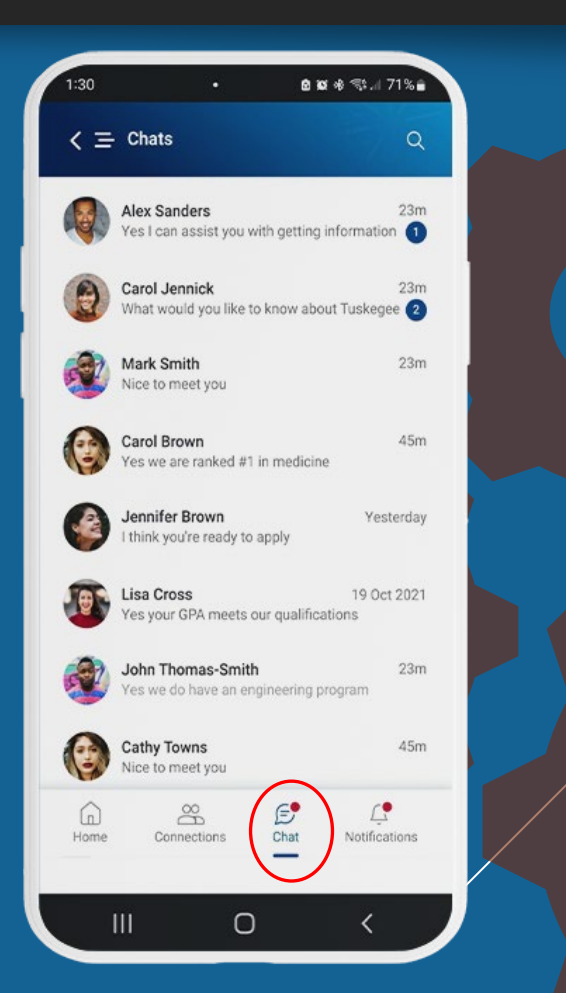

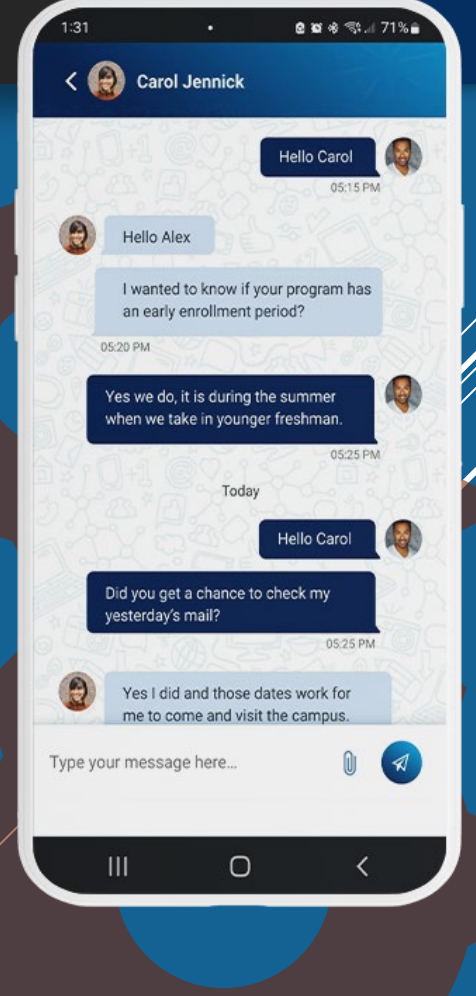

#### Notifications and Messages:

- Your notification screen is where you'll find all your alerts, including messages from counselors.
- Your notification screen is where you'll find all your pending connection requests to you, and the status of connection request that you have sent.
- Regularly check this section to stay updated and respond promptly.

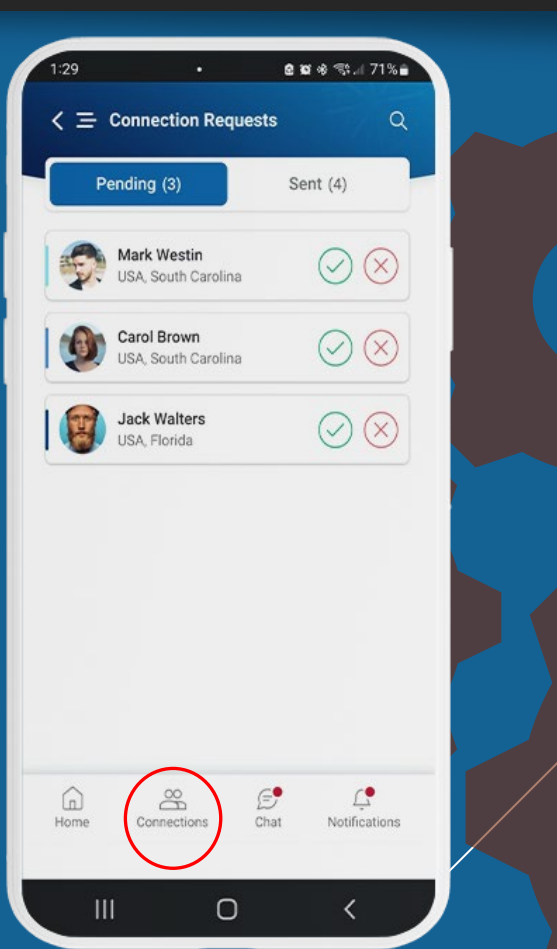

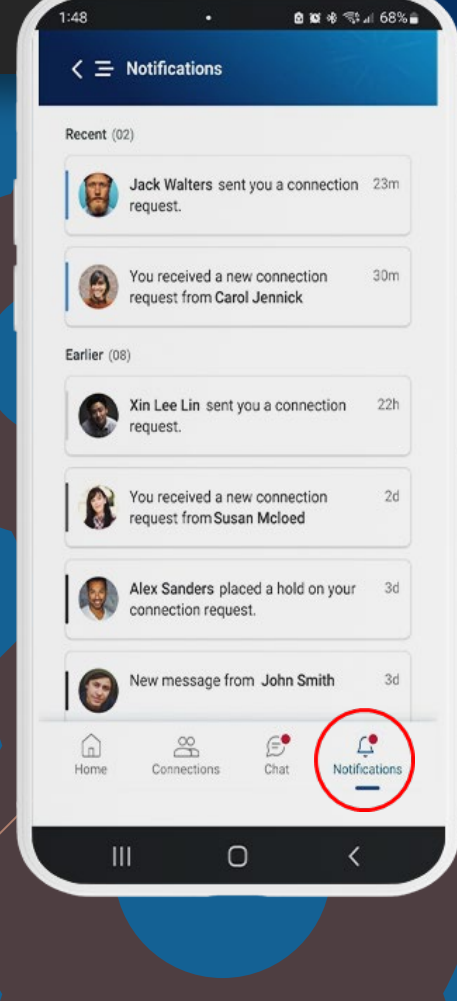

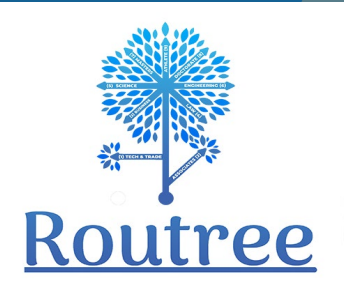

# IMPORTANCE

### TIPS

**BEST PRACTICES** 

- Always ensure you're using a secure connection, especially if accessing the portal from a public network.
- And that's it! You're all set up and ready to use Routree to its fullest potential. Best of luck with your college application journey!
- If you have questions or notice ways the Routree App can be improved, please let us know. Via email at <a href="mailto:support@routree.com">support@routree.com</a>